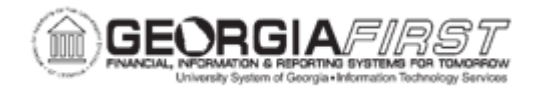

## PO.060.020 – INQUIRING ON PO ACTIVITY SUMMARY

| Purpose                                       | <ul> <li>To identify the information on the PO Activity Summary page.</li> <li>To access the Activity Summary page for a Purchase Order.</li> </ul> |
|-----------------------------------------------|----------------------------------------------------------------------------------------------------|
| Description                                   | The PO Activity Summary page contains receiving, invoicing, and matching information for any Purchase Order in the system.                          |
|                                               |                                                                                                    |
| Security Role                                 | BOR_PO_INQUIRY                                                                                                    |
| Security Role<br>Dependencies/<br>Constraints | BOR_PO_INQUIRY None                                                                                                    |

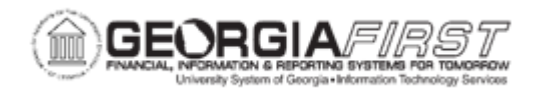

## **Procedure**

Below are step by step instructions on how to review the activity summary on a Purchase Order.

| Step | Action                                                                                                    |
|------|----------------------------------------------------------------------------------------------------|
| 1.   | Click the NavBar icon.                                                                                                    |
| 2.   | Click the Menu icon.                                                                                                    |
| 3.   | Click the <b>Purchasing</b> link.                                                                                                    |
| 4.   | Click the Purchase Orders link.                                                                                                    |
| 5.   | Click the Review PO Information link.                                                                                                    |
| 6.   | Click the Activity Summary link.                                                                                                    |
| 7.   | Enter or search for the purchase order ID in the PO Number field.                                                                                                    |
| 8.   | Click the Search button.                                                                                                    |
| 9.   | Users can review information on each tab individually or view the information on all the tabs by clicking the <b>Expand All</b> arrow.                                                                                                    |
| 10.  | <ul> <li>To review the Purchase Order Line details, click the Details tab. Here users can review the following information:</li> <li>Line</li> <li>Line Details icon</li> <li>Item</li> <li>Item Description</li> <li>UOM</li> <li>Order Qty</li> <li>Amount Ordered</li> <li>If the Amount Only checkbox is checked</li> </ul> |
| 11.  | <ul> <li>To view the receiving details for the item(s), click the Receipt tab. Users can review the following information:</li> <li>UOM</li> <li>Amount Received</li> <li>Open Quantity</li> <li>Open Amount</li> </ul>                                                                                                    |

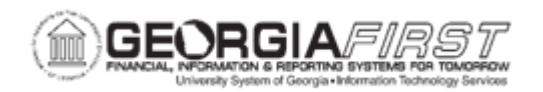

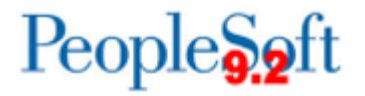

| Step | Action                                                                                                    |
|------|----------------------------------------------------------------------------------------------------|
| 12.  | To view the invoice information, click the <b>Invoice</b> tab. Here users can review the following information:                         |
|      | • UOM                                                                                                    |
|      | Quantity Invoiced                                                                                                    |
|      | Amount Invoiced                                                                                                    |
|      | Un-invoiced Amount                                                                                                    |
|      | Invoice                                                                                                    |
| 13.  | To view details about the matching status of the selected PO, click the <b>Matched</b> tab. Users can review the following information: |
|      | <ul> <li>Qty Matched: field displays the quantity of the line that has been matched.</li> </ul>                                         |
|      | <ul> <li>Amt Matched: field displays the amount of the line that has been matched.</li> </ul>                                           |
| 14.  | Georgia <i>FIRST</i> Financials model does not use the RTV functionality, so this tab can be ignored.                                   |